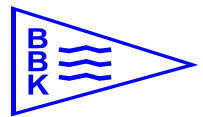

Björkviks Båtklubb – handledning BAS medlemsregister

Version 2021 januari

## Björkviks Båtklubbs medlemsregister - BAS

BBK är medlemmar i Svenska Båtunionen, SBU. SBU har utvecklat ett administrativt system, BAS, vilket är gemensamt för alla anslutna klubbar. Det är ett mycket kraftfullt och ändamålsenligt verktyg för att administrera medlemmar, båtplatser och andra data som är viktiga för klubbens arbete.

Alla medlemsuppgifter som finns i registret är de uppgifter respektive medlem själv angett till klubben via registerblanketten. Inga medlemsuppgifter inhämtas av klubben från några andra register (som exempelvis adressregister etc) utan respektive medlem ansvarar själv för att uppgifterna är korrekta.

Nedan beskrivs hur man loggar in, kontrollerar samt ändrar sina uppgifter.

Lämpligt är att kontrollera sina uppgifter inför varje säsong så att man är säker på att kallelser, fakturor etc hamnar rätt.

Det är obligatoriskt för varje medlem att alltid anmäla ändringar i sina uppgifter exempelvis ändringar i kontaktuppgifter, båt eller båtförsäkring och uppgifterna ska alltid vara uppdaterade och korrekta innan båtplatsen för innevarande säsong tas i bruk.

## Handledning BAS inloggning

Varje medlem har fått ett e-post med inloggningsuppgifter (om man inte redan har detta sedan tidigare via andra båtklubbar).

BAS-registret är web-baserat vilket innebär att man kan komma åt systemet var som helst där internet kan nås. För att kunna logga in navigerar man till följande web-adress:

## https://bas.batunionen.se

Följande sida kommer då att visas:

| Välkommen till Båtu   | nionens AdministrationsSystem BAS                                                                                                    |                             |
|-----------------------|----------------------------------------------------------------------------------------------------|-----------------------------|
| Svenska<br>Båtunionen | Logga in<br>Användarnamn (eller e-postadress)<br>Lösenord<br>Logga in                                                                                                    | Logga in med sociala medier |
|                       | Glömt ditt lösenord?<br>Lösenordsåterställning<br>Ange den e-postadress som finns registrerad på ditt konto i BAS. Vi<br>skickar ett e-postmeddelande med en länk där du kan återställa ditt<br>lösenord.<br>E-post<br>Skicka |                             |
|                       | Om du fortfarande behöver hjälp, kontakta din båtklubb.<br>Användarkonton hanteras av klubbens administratörer (i de flesta fall<br>den som har hand om medlemsregistret).                                                    |                             |
|                       |                                                                                                    |                             |

Skriv in det användarnamn du fått från inloggningsuppgifterna alternativt den e-postadress du har registrerad i klubben. Skriv sedan in det lösenord som du fått från inloggningsuppgifterna. Detta lösenord kan du sedan ändra inne i systemet. Logga in.

Eventuellt kommer en ny sida där användarvillkor måste godkännas.

## Handledning BAS kontrollera samt ändra uppgifter

När du loggat in ska motsvarande sida som denna visas med dina medlemsuppgifter, din båt, båtplats etc.

| S - Svenska Ba                 | atunionens Administra                                                       | itiva System       |                             |                                                                             |                             |          | valkommen Gustav II                                  |
|--------------------------------|-----------------------------------------------------------------------------|--------------------|-----------------------------|-----------------------------------------------------------------------------|-----------------------------|----------|------------------------------------------------------|
| 3jörkviks Bā<br>c/o<br>Adress  | itklubb<br>Ingarö Kontorstjänst AB<br>Odelbergs väg 9<br>134 40 GUSTAVSBERG |                    |                             | Mina uppgifter<br>Medlemsnr 880<br>Adress Slottsbacken 1<br>11130 STOCKHOLM |                             |          | Snabblänkar<br>Introduktion<br>Vanliga frågor & svar |
| Telefon<br>Epost<br>nemsida    | medlemsansvarig@bjorkviksbatklubb.com<br>www.bjorkviksbatklubb.com          |                    | lubb.com                    | Telefon 084026100<br>(hem) 084026100<br>Telefon<br>Telefon                  |                             |          | Rapport: mina upgjiter 🏂                             |
| PlusGiro<br>Bankgiro 5673-7232 |                                                                             |                    | (mobil)<br>Epost<br>Tidning | ⊠ kungen@sverige.se<br>papper                                               |                             | Logga ut |                                                      |
| Wina bâtar —                   |                                                                             |                    |                             |                                                                             |                             |          | Båtförvaring                                         |
| Namn                           | Fabrikat<br><b>Vasa</b>                                                     | Bredd (m)<br>12,00 | Längd (m)<br>69,00          | Djup (m)<br>4,80                                                            | Deplacement (kg)<br>1210000 | Segelbât | 600-bryggan: 601                                     |
|                                |                                                                             |                    |                             |                                                                             |                             |          |                                                      |

Kontrollera samtliga uppgifter du ser. Om någon uppgift är fel eller om du vill se detaljerade uppgifter om din båt som exempelvis uppgifter om försäkring, klicka på *"Ändra mina uppgifter"*, följande sida kommer då att visas:

| AS - Svenska Båtu | inionens Administrativa Sys | stem                   |                    |                 |                |             |             |                 | väl                 | kommen Gust | tav I |
|-------------------|-----------------------------|------------------------|--------------------|-----------------|----------------|-------------|-------------|-----------------|---------------------|-------------|-------|
| Jppgifter re      | gistrerade i Björkv         | iks Båtklubb           |                    |                 |                |             |             |                 |                     | (           | Tillt |
| Här kan du skic   | ka ändringar av dina kon    | taktuppgifter till båt | klubben. Uppgif    | terna kommer    | inte att upp   | dateras för | rän klubber | n godkänt der   | n.                  |             |       |
| Kontaktuppgif     | ter                         |                        | Båtuppgifter       |                 |                |             |             |                 |                     |             |       |
|                   |                             | Skicka ändringar       | Namo               | Fabrikat        | Bredd (m)      | Längd (m)   | Diup (m)    | Deplac (kg)     |                     |             |       |
| Adress*           | Slottsbacken 1              |                        |                    | Vara            | 12             | 69          | 4.8         | 1210000         | nuvarande uppgifter | Redigera    | 1     |
| Co-adress         |                             |                        |                    | Vasa            | 12             | 07          | 4.0         | 1210000         | nuvaranue uppgriter | Redigera    | J     |
| ostnummer*        | 11130                       |                        |                    |                 |                |             |             |                 |                     |             |       |
| Drt*              | STOCKHOLM                   |                        |                    |                 |                |             |             |                 |                     |             |       |
| Tel hem           | 084026100                   |                        |                    |                 |                |             |             |                 |                     |             |       |
| Tel arbete        |                             |                        |                    |                 |                |             |             |                 |                     |             |       |
| Tel mobil         |                             |                        |                    |                 |                |             |             |                 |                     |             |       |
| Tel mobil (2)     |                             |                        |                    |                 |                |             |             |                 |                     |             |       |
| E-post            | kungen@sverige.se           |                        |                    |                 |                |             |             |                 |                     |             |       |
| E-post (2)        |                             | 5                      |                    |                 |                |             |             |                 |                     |             |       |
| Födelsedag        |                             |                        | *Skickas en ny     | ändring, radera | s den tidigare | för den båt | en om en så | dan finns regis | rerad.              |             |       |
|                   |                             |                        |                    |                 |                |             |             |                 |                     |             |       |
|                   |                             |                        |                    |                 |                |             |             |                 |                     |             |       |
|                   |                             |                        |                    |                 |                |             |             |                 |                     |             |       |
|                   |                             |                        |                    |                 |                |             |             |                 |                     |             |       |
|                   |                             |                        |                    |                 |                |             |             |                 |                     |             |       |
| Övrig informat    | ion                         |                        | Ändra lösenor      | d               |                |             |             |                 |                     |             |       |
|                   |                             |                        | Nuvarande lösenord |                 |                |             |             |                 |                     |             |       |
|                   |                             |                        | Nytt lösepord      |                 |                |             |             |                 |                     |             |       |
|                   |                             |                        | Lippropa lörer     | ord             |                |             | 5           |                 |                     |             |       |
|                   |                             |                        | oppi epa iosei     | D D D           |                |             |             |                 |                     |             |       |

Kontrollera noga samtliga fält under *"Kontaktuppgifter"*, ändra vid behov och klicka på *"Skicka ändringar"*. Om du vill byta lösenord gör du det under *"Ändra lösenord"* och klickar på *"Skicka"*.

För att ändra uppgifter om din båt, exempelvis försäkringsuppgifter eller TBT-fritt skrov, klicka på "*Redigera*" under "*Båtuppgifter*" så kommer följande sida att visas:

| BAS - Sve                     | nska Båtunionens Admir            | nistrativa System     |                             |                  |                               | välkommen Gustav II Adolf |
|-------------------------------|-----------------------------------|-----------------------|-----------------------------|------------------|-------------------------------|---------------------------|
| Uppg                          | ifter registrerade                | e i Björkviks Båtklub | b                           |                  |                               | Tillbaka                  |
| Här kar                       |                                   |                       |                             |                  |                               | ×                         |
| Kontal                        | Ändra uppgifter om bå             | ăt : null             | Fabrikatt                   | Vaca             | Övrig information             | Spara Stäng               |
| Adress*                       | Modell                            | Regalskepp            | Årsmodell                   | 1627             | Båtmotor<br>Försäkringstagare |                           |
| Co-adro<br>Postnur<br>Ort*    | Båtlängd total (m)<br>Djup (m)    | 69<br>4.8             | Båtbredd (m)<br>Deplacement | 12<br>1210000 kg | annan än<br>medlemmen         |                           |
| Tel hen<br>Tel arb<br>Tel mol | Försäkringsbolag<br>Skrovmaterial | Ej specificerad 🔻     | Försäkringsnr               | 64 kanoner       |                               |                           |
| Tel mol<br>E-post<br>E-post   | Mastlängd (m)                     | 47.7<br>Träskrov      |                             |                  |                               |                           |
| Födelse<br>Övrig t            |                                   |                       |                             |                  |                               |                           |
|                               |                                   |                       |                             |                  |                               |                           |

Kontrollera att de uppgifter som står stämmer samt komplettera eller ändra vid behov.

Det är obligatoriskt att uppge en giltig båtförsäkring med försäkringsbolag, försäkringsnummer samt om försäkringstagaren är en annan än medlemmen.

Det är också obligatoriskt att ange vilken metod som använts för att verifiera att skrovet är TBT-fritt. Klicka sedan på *"Spara"*.

När du är klar klickar du på "Stäng/Tillbaka/Logga ut".

Samtliga kompletteringar och ändringar som du skickat kommer att godkännas/kvitteras av klubben innan registret uppdateras med de nya uppgifterna så du sen kan se dessa när du loggar in.

Om något är oklart, frågor dyker upp eller om du har problem med inloggningsuppgifter, skicka ett e-post till medlemsansvarig:

<u>*E-post:*</u> medlemsansvarig@bjorkviksbatklubb.com

Tack för samarbetet och lycka till!

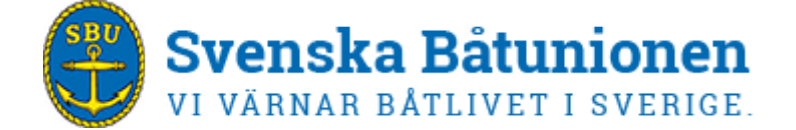